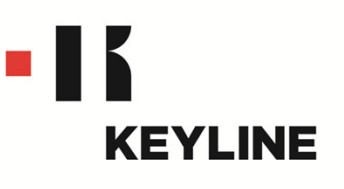

# **EEPROM XTRA. KIT** QUICK-START GUIDE

#### CONTENTS

Getting Started Software Activation Creating a New Original Key by Vehicle Search Creating a New Original Key by .bin File Update Instructions

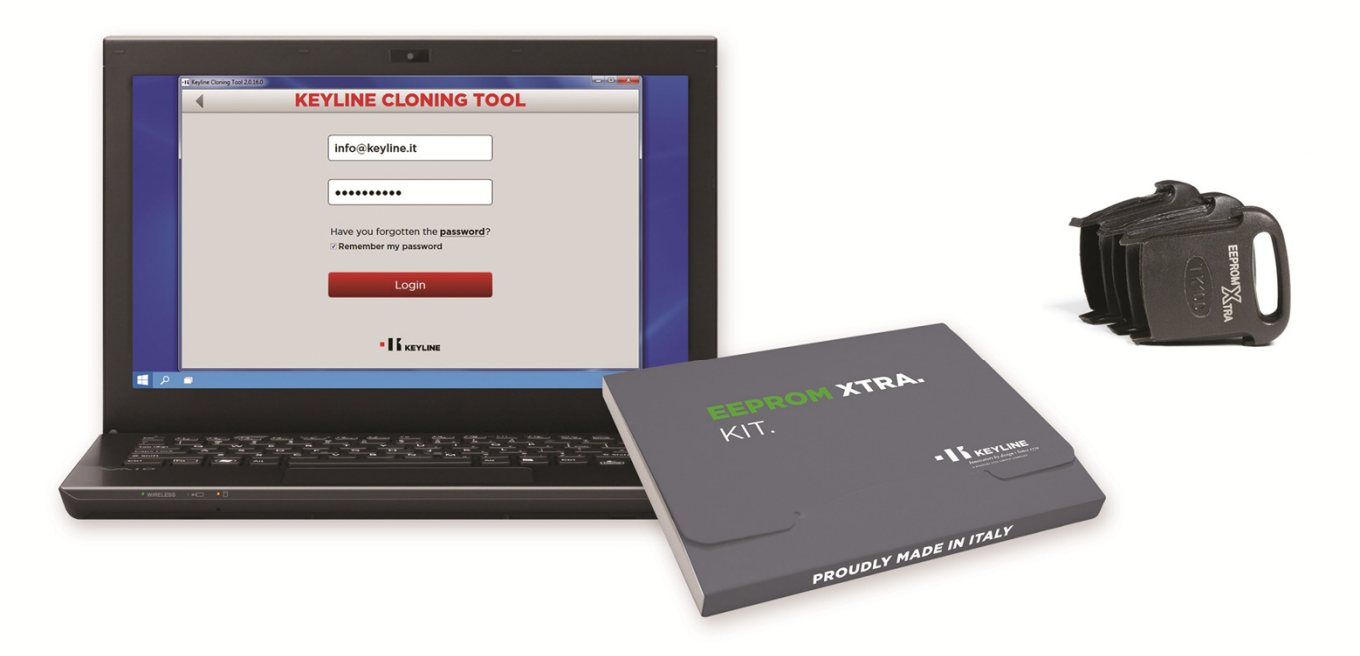

# **GETTING STARTED**

### **REGISTERING YOUR DEVICE**

If your purchased the EEPROM Xtra with a new cloning tool device, you must register your cloning tool and confirm the account via the email link before using EEPROM Xtra. See the registration instructions in the cloning tool Quick Start Guide.

#### **PC CONNECTION**

EEPROM Xtra works exclusively with a Windows 7 (or higher) PC and the Keyline Cloning Tool Program. Make sure you have the latest version of the Keyline Cloning Tool program by downloading the software from product page on www.keyline-usa.com before activating the EEPROM Xtra software to your account. The software version can be found in the upper left hand corner of the program.

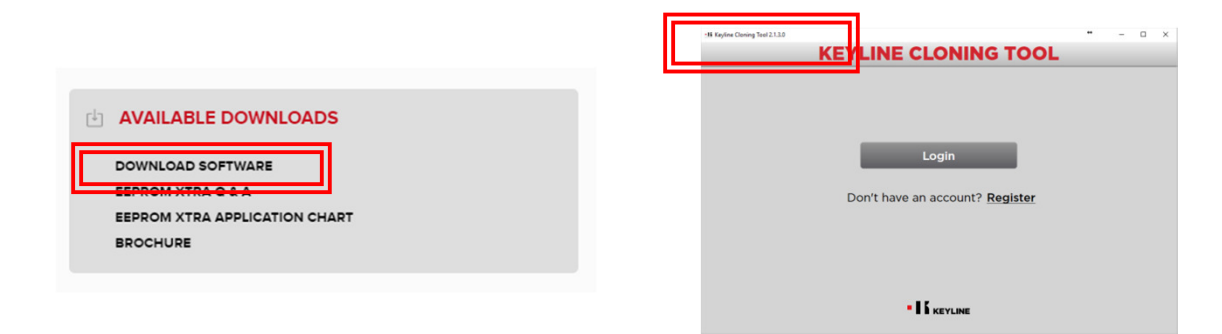

### ACTIVATION

EEPROM Xtra. Kit must be activated to your account. A separate EEPROM Xtra. Kit must be purchased for each cloning tool that you want to use the EEPROM software with. See page 2 for activation instructions.

#### \*\* IMPORTANT \*\*

EEPROM memory reading must be performed with the appropriate devices, sold separately and easily available in the market. EEPROM reading is reserved for experienced professionals only. Keyline does not provide assistance for the acquisition phase of the .bin file and does not assume support or liability for any EEPROM procedures performed at the vehicle.

## SOFTWARE ACTIVATION

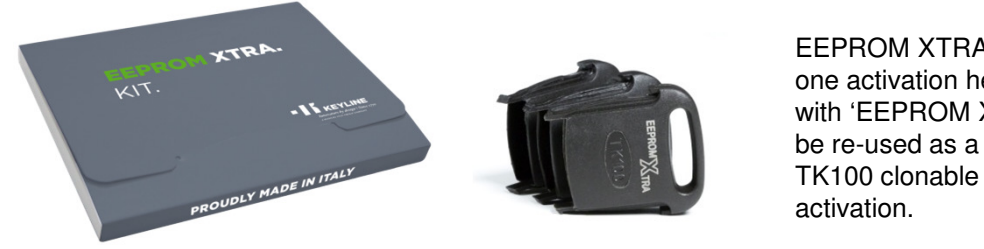

**EEPROM XTRA. Kit includes** one activation head (marked with 'EEPROM Xtra') that can be re-used as a standard TK100 clonable head after

NOTE: Before activating the EEPROM XTRA. KIT to your 884 Mini or 884 Ultegra make sure your cloning tool is updated to the latest software (see UPDATE INSTRUCTIONS) and has the latest Keyline Cloning Tool software for the PC.

| H Keyline Cloning Tool 2.1.3.0 - 🗆 🗙        | - Hi Keyline Cloning Tool 2.1.3.0 -                        |
|---------------------------------------------|------------------------------------------------------------|
| KEYLINE CLONING TOOL 884 Mini 📃             | KEYLINE CLONING TOOL 884 Mini                              |
| Status: sending code to server              | Status: sending code to server                             |
|                                             | Please, do not remove the key                              |
| Key/transponder type: EEPROM activation key | Key/transponder type: EEPROM activation key                |
|                                             |                                                            |
| Key/transponder type: EEPROM activation key | Key/transponder type: EEPROM activation key Cancel KeyLine |

At the main screen insert the **EEPROM XTRA activation head** included in the package (marked with Xtra).

**EEPROM** activation begins; DO NOT remove the Xtra head

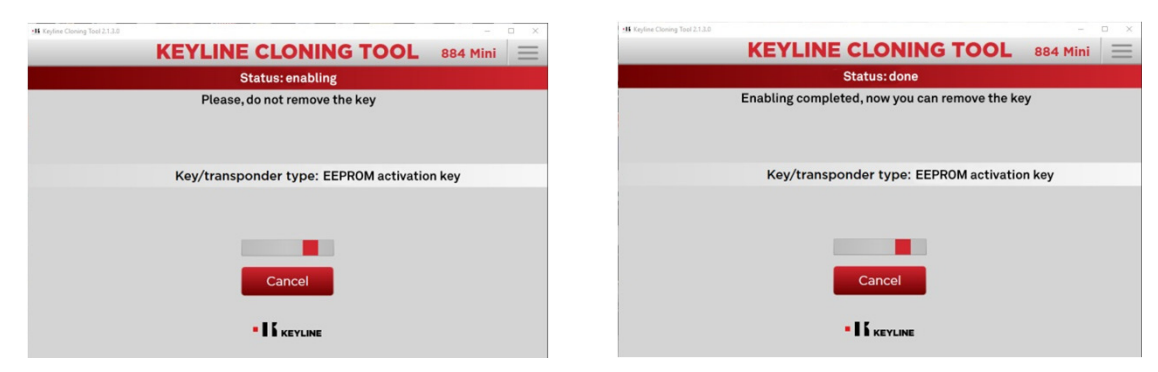

Enabling procedure begins

Enabling process completes. Once prompted, remove the Xtra head; it can now be used as a standard TK100 head

## CREATING A NEW ORIGINAL KEY BY VEHICLE SEARCH

|                           |                                                                           |                                                       | -                                                                                                    |                                                                                                    | $\times$                                                                                                    |
|---------------------------|---------------------------------------------------------------------------|-------------------------------------------------------|----------------------------------------------------------------------------------------------------|----------------------------------------------------------------------------------------------------|----------------------------------------------------------------------------------------------------|
| LINE CLONING              | TOOL                                                                      | 884                                                   | Mini                                                                                                    |                                                                                                    | Ξ                                                                                                    |
| Ready                     |                                                                           | Keyline C                                             | loning                                                                                                    | Tool                                                                                                    |                                                                                                    |
| Insert original key       |                                                                           | EEPROM                                                | Xtra                                                                                                    |                                                                                                    |                                                                                                    |
|                           |                                                                           | My profile                                            | )                                                                                                    |                                                                                                    |                                                                                                    |
|                           |                                                                           | Detected                                              | devic                                                                                                    | DS .                                                                                                    |                                                                                                    |
| /transponder type: Missin | g key                                                                     | Settings                                              |                                                                                                    |                                                                                                    |                                                                                                    |
|                           |                                                                           | Diagnosti                                             | cs                                                                                                    |                                                                                                    |                                                                                                    |
|                           |                                                                           | Copy from                                             | n ID                                                                                                    |                                                                                                    |                                                                                                    |
|                           |                                                                           | Precoding                                             | )                                                                                                    |                                                                                                    | ۵                                                                                                    |
|                           |                                                                           | Logout                                                |                                                                                                    |                                                                                                    |                                                                                                    |
|                           |                                                                           |                                                       |                                                                                                    |                                                                                                    |                                                                                                    |
|                           |                                                                           |                                                       |                                                                                                    |                                                                                                    |                                                                                                    |
| - I & KEYLINE             |                                                                           |                                                       |                                                                                                    |                                                                                                    |                                                                                                    |
|                           | LINE CLONING<br>Ready<br>Insert original key<br>/transponder type: Missin | Insert original key<br>/transponder type: Missing key | LINE CLONING TOOL 884 I<br>Ready Keyline C<br>Insert original key<br>/transponder type: Missing key<br>/transponder type: Missing key<br>Ibiagnosti<br>Copy from<br>Precoding<br>Logout | LINE CLONING TOOL 884 Mini<br>Ready Kaytme Cloning<br>Insert original key EEPROM Xtra<br>My profile<br>Detected device<br>Settings<br>Diagnostics<br>Copy from 1D<br>Precoding<br>Logout | LINE CLONING TOOL 884 Min Ready Ready Kaytime Cloning Tool EEPROM Xtra My profile Detected devices Settings Diagnostics Copy from 1D Precoding Logout |

At the main screen select EEPROM Xtra

Check the box to agree to the rules of the disclaimer, then select 'Research Vehicle'

| 15 Keyline Cloning Tool 2.1.3.0 |        |                  |    | -      |          | 1 | 15 Keyline Cloning Tool 2.1.3.0 |        |                  | • –      |          |
|---------------------------------|--------|------------------|----|--------|----------|---|---------------------------------|--------|------------------|----------|----------|
| 4                               | E      | EPROM XTRA       | 88 | 4 Mini | $\equiv$ |   | 4                               |        | EEPROM XTRA      | 884 Mini | $\equiv$ |
|                                 |        | Research vehicle |    |        |          |   |                                 |        | Research vehicle |          |          |
| 1                               | Maker: | Select           | •  |        |          |   |                                 | Maker: | Lexus -          |          |          |
|                                 | Model: | Select           |    |        |          |   |                                 | Model: | ES300 -          |          |          |
|                                 | Years: | Select           |    |        |          |   |                                 | Years: | 1998-2003        | _        |          |
|                                 |        | • K KEYLINE      | Þ  |        |          |   |                                 |        | - If keyline     |          |          |

Search for the Make, Model and Year

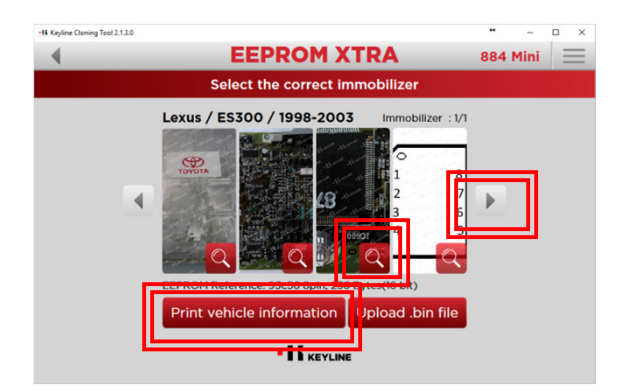

Input your selections, then select the arrow to view immobilizer locations

Select the correct immobilizer system. If available, use the arrows to either side to scroll through the various immobilizer systems available (some vehicles have more than one). To enlarge the images, select the magnifying glass. Select 'Print vehicle information' to bring up a separate window to easily print information for your records.

## **CREATING A NEW ORIGINAL KEY BY VEHICLE SEARCH, cont**

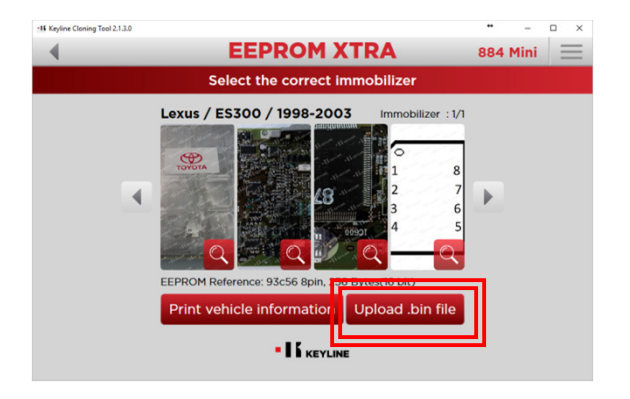

Select 'Upload .bin file' when ready to write to the key

Helpful hint: Create a personal archive folder of .bin files on your PC that can be easily found and identified for future use. This will avoid having to go to the vehicle again for the EEPROM process if you want to make an additional key at a later time.

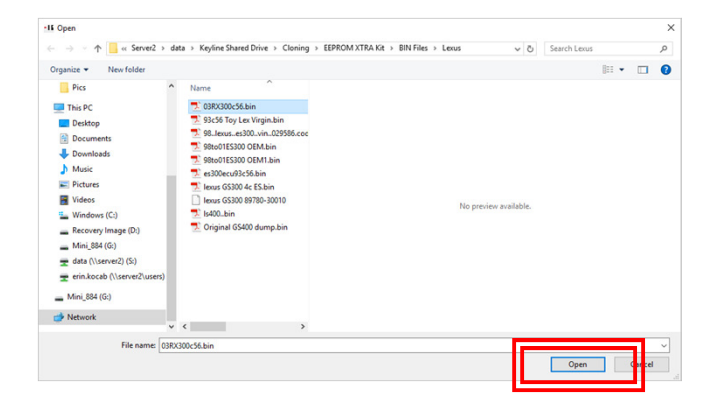

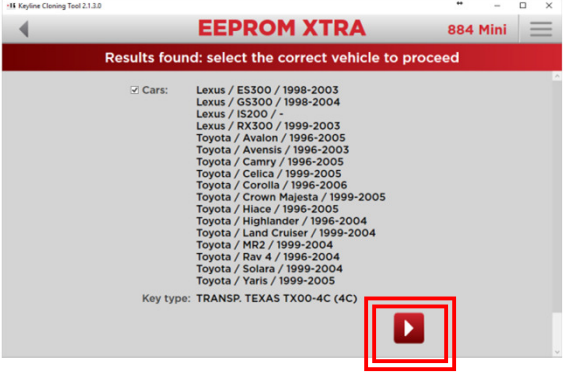

Locate the .bin file in your designated folder on your PC and select 'Open'

| :15 Keyline Cloning Tool 2.1.3.0  | - | - 🗆 ×    |
|-----------------------------------|---|----------|
| KEYLINE CLONING TOOL              |   | 884 Mini |
| Copving: receiving write command  |   |          |
| Insert TK24/CK100/GK100/TK100     |   |          |
| Key/transponder type: Missing key |   |          |
| Cancel                            |   |          |
|                                   |   |          |

Insert the appropriate chip when prompted

Check the box to select the vehicle, then select the arrow

| -16 Keyline Cloning Teol 2.1.3.0      | •   | -    | o ×      |
|---------------------------------------|-----|------|----------|
| KEYLINE CLONING TOOL                  | 884 | Mini | $\equiv$ |
| Copying: writing                      |     |      |          |
|                                       |     |      |          |
|                                       |     |      |          |
|                                       |     |      |          |
| Key/transponder type: TK60/100-VIRGIN |     |      |          |
| ID: B819 72A8                         |     |      |          |
|                                       |     |      |          |
|                                       |     |      |          |
| Cancel                                |     |      |          |
| * K KEYLINE                           |     |      |          |

#### Copying phase begins

### CREATING A NEW ORIGINAL KEY BY VEHICLE SEARCH, cont

| I Keyline Cloning Tool 2.1.3.0 |                    |                     | **  | -    | n x      |
|--------------------------------|--------------------|---------------------|-----|------|----------|
|                                | <b>KEYLINE CL</b>  | ONING TOOL          | 884 | Mini | $\equiv$ |
|                                | R                  | eady                |     |      |          |
|                                | Key copy           | completed           |     |      |          |
|                                |                    |                     |     |      |          |
|                                |                    |                     |     |      |          |
|                                | Key/transpon       | der type: TK100     |     |      |          |
|                                | ID: 7E49 543E 6000 | 0000 0032 7B7E 0000 |     |      |          |
|                                |                    |                     |     |      |          |
|                                |                    |                     |     |      |          |
|                                | Clone a new key    | Write another copy  |     |      |          |
|                                |                    |                     |     |      |          |
|                                | -15                | VEVI INC            |     |      |          |
|                                |                    | NET LINE            |     |      |          |

| in mynn en my ren an a |                    |                     |          |          |  |  |  |
|------------------------|--------------------|---------------------|----------|----------|--|--|--|
|                        | KEYLINE CL         | ONING TOOL          | 884 Mini | $\equiv$ |  |  |  |
|                        | R                  | eady                |          |          |  |  |  |
| Key copy completed     |                    |                     |          |          |  |  |  |
|                        | Key/transpon       | der type: TK100     |          |          |  |  |  |
|                        | ID: 7E49 543E 6000 | 0000 0032 7B7E 0000 |          |          |  |  |  |
|                        | Clone a new key    | Write another copy  |          |          |  |  |  |
| - I i keyline          |                    |                     |          |          |  |  |  |

'Key copy completed' will appear when complete

Select 'Clone a new key' to clone a separate make, model and year or select 'Write another copy' to make a duplicate of the key you just made. 

## CREATING A NEW ORIGINAL KEY BY .BIN FILE

| *IE Keyline Cloning Tool 2.1.3.0 |                                   | •• – 🗆 ×             |
|----------------------------------|-----------------------------------|----------------------|
|                                  | KEYLINE CLONING TOOL              | 884 Mini 📃           |
|                                  | Ready                             | Keyline Cloning Tool |
|                                  | Insert original key               | EEPROM Xtra          |
|                                  |                                   | My profile           |
|                                  |                                   | Detected devices     |
|                                  | Key/transponder type: Missing key | Settings             |
|                                  |                                   | Diagnostics          |
|                                  |                                   | Copy from ID         |
|                                  |                                   | Precoding            |
|                                  |                                   | Logout               |
|                                  |                                   |                      |
|                                  |                                   |                      |
|                                  |                                   |                      |

At the main screen select

**EEPROM** Xtra

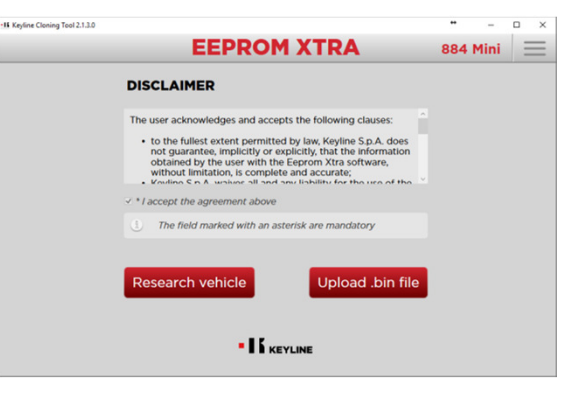

6

Check the box to agree to the rules of the disclaimer, then select 'Upload .bin file'

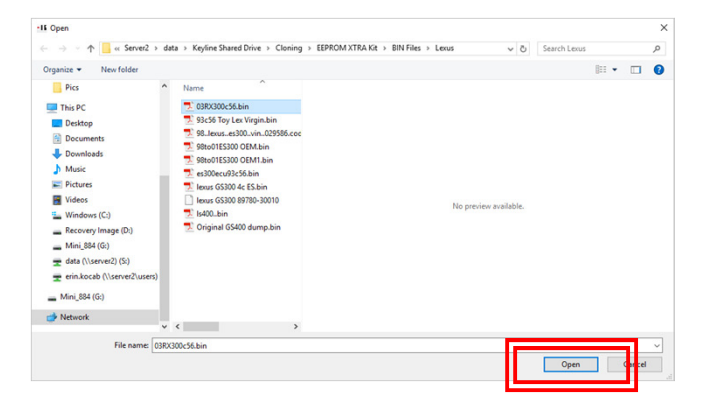

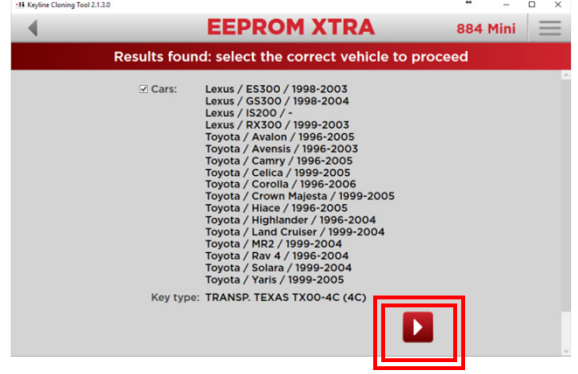

Locate the .bin file in your designated folder on your PC and select 'Open'

| 15 Keyline Cloning Tool 2.1.3.0   | • | -   |     | ×   |
|-----------------------------------|---|-----|-----|-----|
| KEYLINE CLONING TOOL              |   | 884 | Min | i i |
| Copying: receiving write command  |   |     |     |     |
| Insert TK24/CK100/GK100/TK100     |   |     |     |     |
| Key/transponder type: Missing key |   |     |     |     |
| Cancel                            |   |     |     |     |
| • I & KEVLINE                     |   |     |     |     |

Insert the appropriate chip when prompted

Check the box to select the vehicle, then select the arrow

| 15 Keyline Cloning Teol 2.1.3.0       |     | -    | o x      |
|---------------------------------------|-----|------|----------|
| KEYLINE CLONING TOOL                  | 884 | Mini | $\equiv$ |
| Copying: writing                      |     |      |          |
|                                       |     |      |          |
|                                       |     |      |          |
|                                       |     |      |          |
| Key/transponder type: TK60/100-VIRGIN |     |      |          |
| ID: B819 72A8                         |     |      |          |
|                                       |     |      |          |
|                                       |     |      |          |
| Cancel                                |     |      |          |
| • IK KEYLINE                          |     |      |          |

#### Copying phase begins

## **CREATING A NEW ORIGINAL KEY BY .BIN FILE, cont**

| •II Keyline Cloning Tool 2.1.3.0 |                                        | *   | -    | n ×      |
|----------------------------------|----------------------------------------|-----|------|----------|
|                                  | <b>KEYLINE CLONING TOOL</b>            | 884 | Mini | $\equiv$ |
|                                  | Ready                                  |     |      |          |
|                                  | Key copy completed                     |     |      |          |
|                                  | Key/transponder type: TK100            |     |      |          |
|                                  | ID: 7E49 543E 6000 0000 0032 7B7E 0000 |     |      |          |
|                                  | cione differir key                     |     |      |          |
|                                  |                                        |     |      |          |

|              | KEYLINE CL         | ONING TOOL          | 884 Mini | $\equiv$ |  |  |  |
|--------------|--------------------|---------------------|----------|----------|--|--|--|
|              | R                  | eady                |          |          |  |  |  |
|              | Кеу сору           | / completed         |          |          |  |  |  |
|              | Key/transpon       | der type: TK100     |          |          |  |  |  |
|              | ID: 7E49 543E 6000 | 0000 0032 7B7E 0000 |          |          |  |  |  |
|              | Clone a new key    | Write another copy  |          |          |  |  |  |
| - 15 KEVLINE |                    |                     |          |          |  |  |  |

'Key copy completed' will appear when complete

Select 'Clone a new key' to clone a separate make, model and year or select 'Write another copy' to make a duplicate of the key you just made.

# **UPDATE INSTRUCTIONS**

#### CLONING TOOL SOFTWARE UPDATES

Keyline Cloning Tool version is located in the upper left hand corner of the program

NOTE: Firmware and software updates are needed periodically and must be done through the PC. To check your current firmware version of your cloning tool, select 'Diagnostics' from the drop down menu. If a firmware update is needed, select 'Settings', then 'Install Updates'. For the latest Keyline Cloning Tool software update, visit the product page for EEPROM Xtra and select 'DOWNLOAD SOFTWARE' from the Available Downloads section.

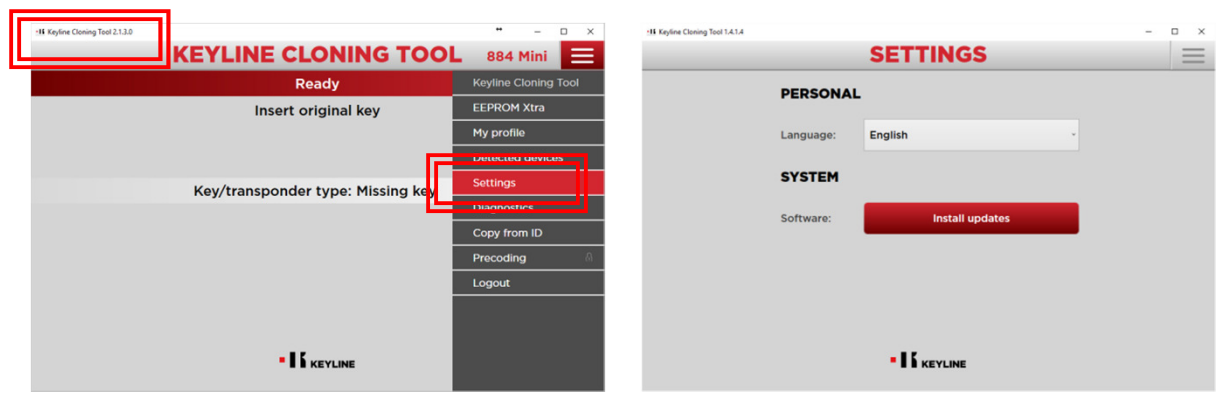

Select the Settings tab from the Main Menu

Select 'Install Updates'

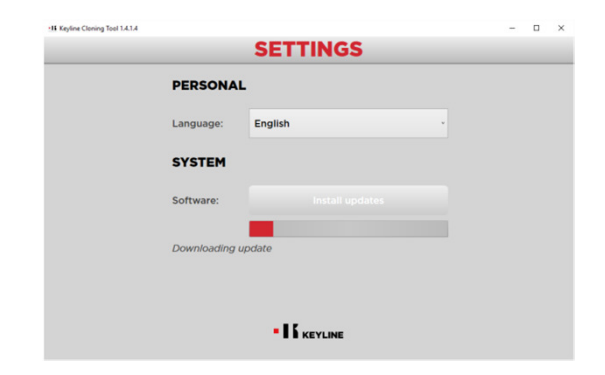

Update process will begin automatically

Once complete, select OK. Cloning tool is now updated and ready to use.

OK

Keyline Cloning Tool X

Update completed

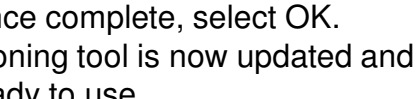